## PAS Patient Registration - Requesting Casenote Frontsheets

## **Requesting Casenote Frontsheets**

From your menu choose the PAS User Utilities (M P U S E R) option, SELECT Casenote Frontsheet HMR1 (**H I H F**) and enter the patient hospital **CR** number. The screen will now display the name, date of birth and address, press the Enter or Return keys.

• At the bottom of the screen enter the number that relates to the most recent hospital episode i.e. the highest number and return.

| HIHF1            |                                                    |                                          | CASE                 | CASENOTE FRONTSHEET - SELECT EPISODE                                               |                                  |                          |                      |                      | CHÉ TESTRI                                          |
|------------------|----------------------------------------------------|------------------------------------------|----------------------|------------------------------------------------------------------------------------|----------------------------------|--------------------------|----------------------|----------------------|-----------------------------------------------------|
| C                | Current name: PARSON, ADAM DOB: 01-JUN-1994 Sex: M |                                          |                      |                                                                                    |                                  |                          |                      |                      | Sex:M W                                             |
| No               | ) Start                                            | End                                      | Spec                 | Consultant                                                                         | Ward                             | Ty                       | Hosp                 | Hosp Number          |                                                     |
| 01103            | 2 11JUN15<br>3 11JUN15                             | 11JUN15<br>14JAN16                       | 02<br>01             | DR B. CHOOSE<br>DR M.C. ABBAN                                                      | trbot<br>trcar                   | IPe<br>IPe               | TR<br>TR             | CR<br>CR             | C024349<br>C024349                                  |
| 5<br>6<br>7<br>8 | 5 27JAN16<br>5 01JUN16<br>7 03JUN16<br>8 10JUN16   | 30JAN16<br>02JUN16<br>04JUN16<br>01JUL18 | 05<br>01<br>01<br>01 | DR P.W. BOWERS<br>DR M.C. ABBAN<br>DR M.C. ABBAN<br>DR M.C. ABBAN<br>DR M.C. ABBAN | TRCAR<br>TRBOT<br>TRBTK<br>TRGRE | IPe<br>IPe<br>IPe<br>IPe | TR<br>TR<br>TR<br>TR | CR<br>CR<br>CR<br>CR | C024349<br>C024349<br>C024349<br>C024349<br>C024349 |
| 10               | ) 15JUL18                                          | 17JUL18                                  | 07                   | DR P. ANDRASSY                                                                     | TRROS                            | IPe                      | TR                   | CR                   | C024349                                             |

- The rest of the proceeding and then A to Accept.
- If changes to the demographic details are required you must return to the patient main details screen and amend them.
- **Output to**, If this does not default to your printer **F1** and select the relevant printer.
- Delay start, Type N for No if you wish to print the frontsheet

straight away, and then press the return key through the following fields until the system returns you to the menu.

If you do not want to print straight away type **Y** for Yes in the Delay Start field. Press the return key through the following fields until the system returns you to the menu. The print will be sent to the Spoolfile where it will stay until printed.

Video

Your browser does not support the HTML5 Video element.

Online URL: <u>https://elearning.cornwall.nhs.uk/site/kb/article.php?id=163</u>